Caution:

Don't mark on the phantom with pen or leave printed materials contacted on its surface. Ink marks on the phantom will be irremovable.

PH-56

# **Tomosynthesis Phantom NS**

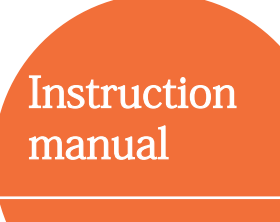

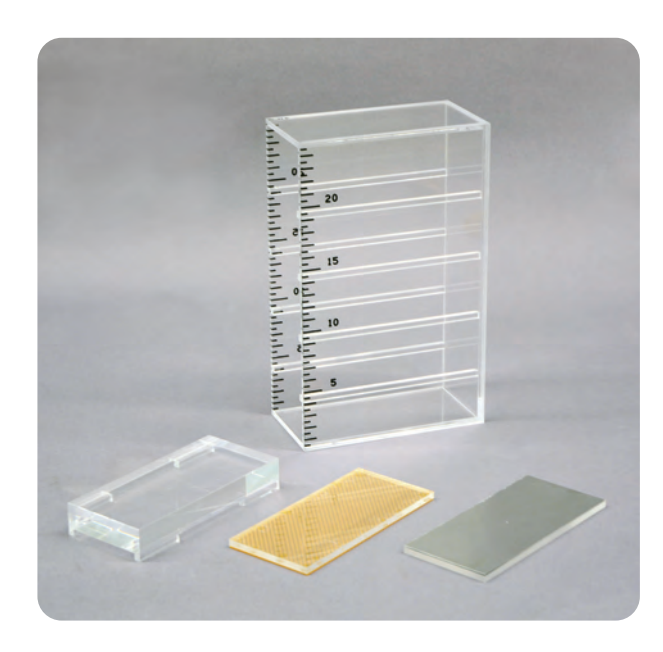

## Table of contents

| • Before use                                                                                            |
|----------------------------------------------------------------------------------------------------|
| Features • • • • • • • • • • • • • • • • • • •                                                          |
| Set includes and cautions $\cdot \ \cdot \ \cdot \ \cdot \ \cdot \ \cdot \ P.1$                         |
| Parts and specification • • • • • • • • • • • • • • • • • • •                                           |
| Analysis                                                                                                |
| Software download • • • • • • • • • • • • • • • • • • •                                                 |
| Slice thickness unit • • • • • • • • • • • • • • • • • • •                                              |
| Uniformityunit • • • • • • • • • • • • • • • • • • •                                                    |
| Reconstruction interval unit • • • • • • P.13-P.16<br>• Reference • • • • • • • • • • • • • • • • • • • |

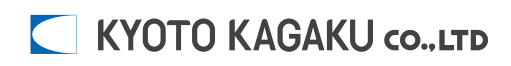

#### Features

This phantom allows evaluation of reconstruction slices and uniformity in the measurement of slice thickness through showing the images numerically and graphically.

- Evaluation items
  - Slick thickness measurement
  - Uniformity measurement
  - Reconstruction interval measurement

### Set includes

Before use, be sure that following parts are included

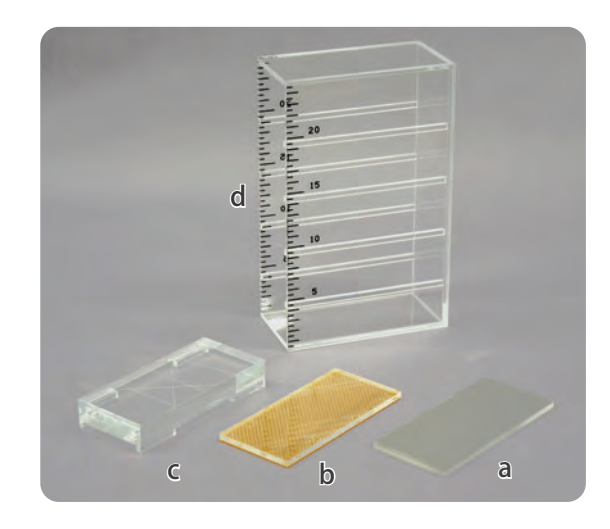

#### Parts

- a Slice thickness unit Qty: 1
- **b** Uniformity unit
- c Reconstruction interval unit
- d Height setting rack Qty: 1

Qty: **1** 

Qty: 1

|                                                                                                    | Cautions                                                                                                    |
|----------------------------------------------------------------------------------------------------|----------------------------------------------------------------------------------------------------|
| <ul> <li>Handle with care<br/>As acrylic resin are used, fall or strong<br/>shock may damage the phantom.</li> </ul> | This may be cleaned with wet cloth. If<br>necessary, use diluted detergent. Never<br>use organic solvent like thinner.                               |
| Store phantom at room temperature,<br>away from shock, heat, moisture, and<br>direct sunlight.                       | Don't mark on the models with pen or<br>leave any printed materials in contact<br>with their surface. Ink marks on the<br>phantom are not removable. |

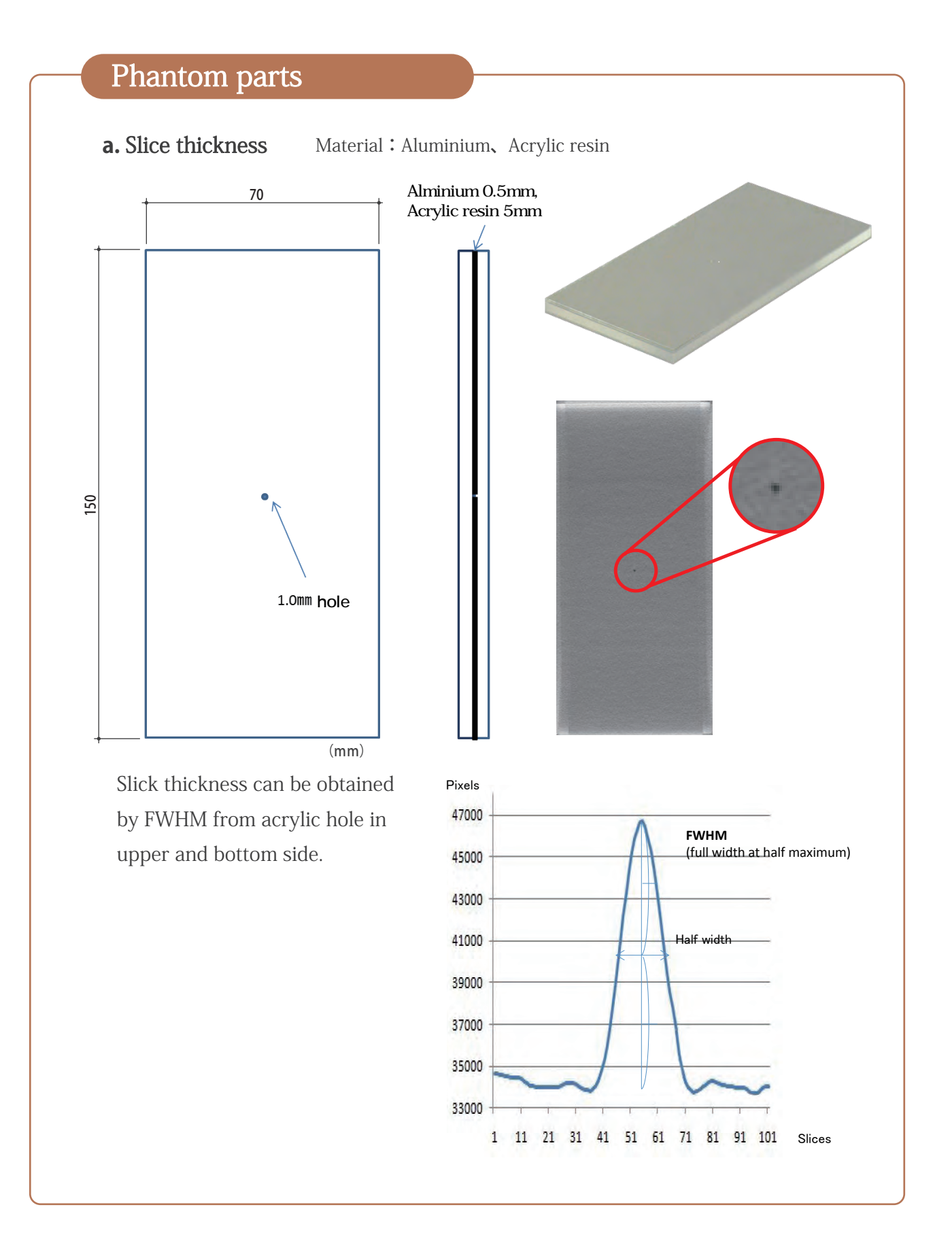

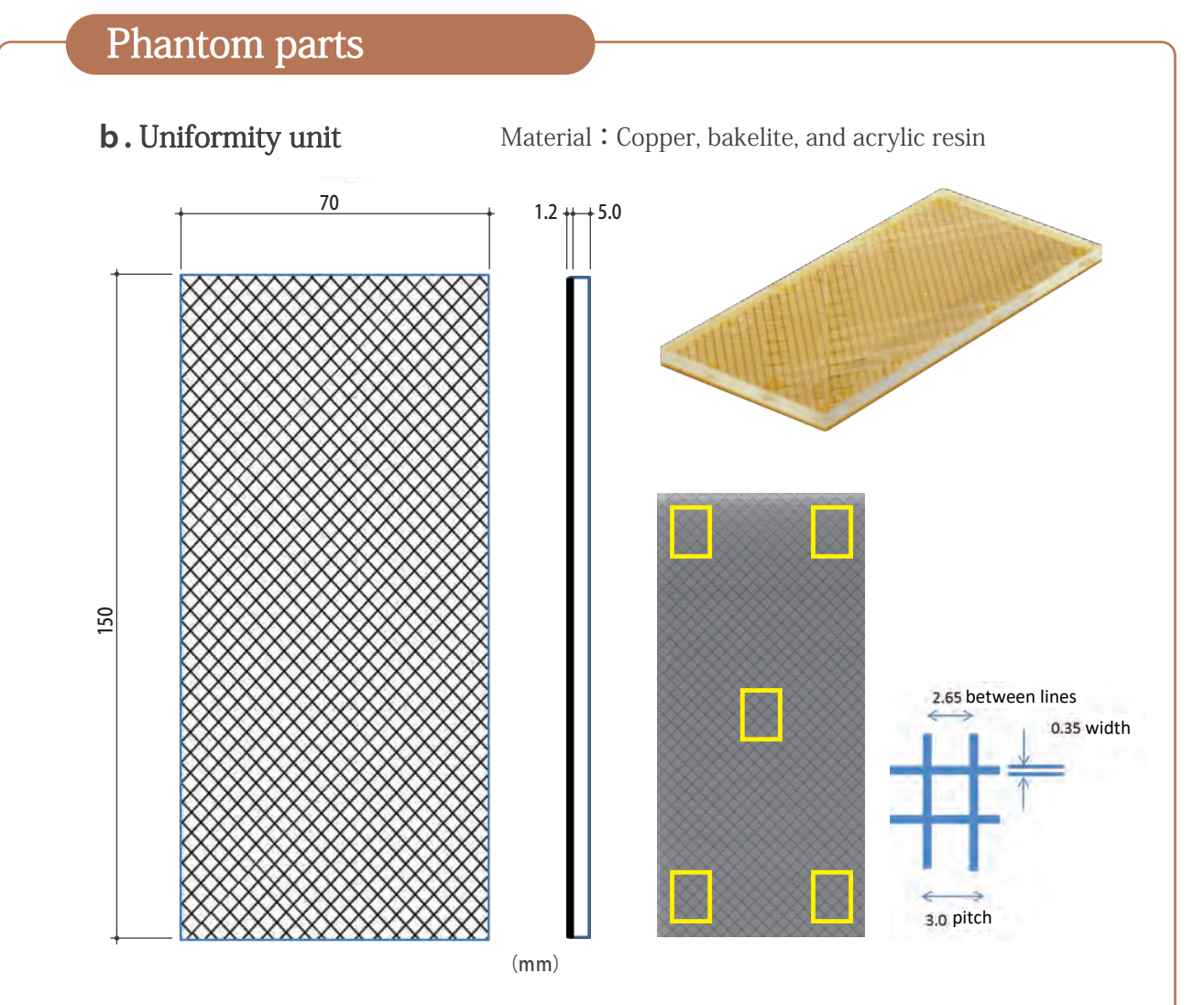

Set ROI to 5 measurement points. The surface whose difference of pixels between maximum and minimum are larger are defined as "in focus". Then check the uniformity and tilt of X-ray fluoroscopic table.

# Second second second

Three lines upper side

Cross line on bottom sid

The surface whose differences of maximum and minimum lengths between three metal lines on the upper side and cross lines on the bottom side are defined as "in focus". Then check the reconstruction interval from the height.

Phantom parts

## Phantom parts

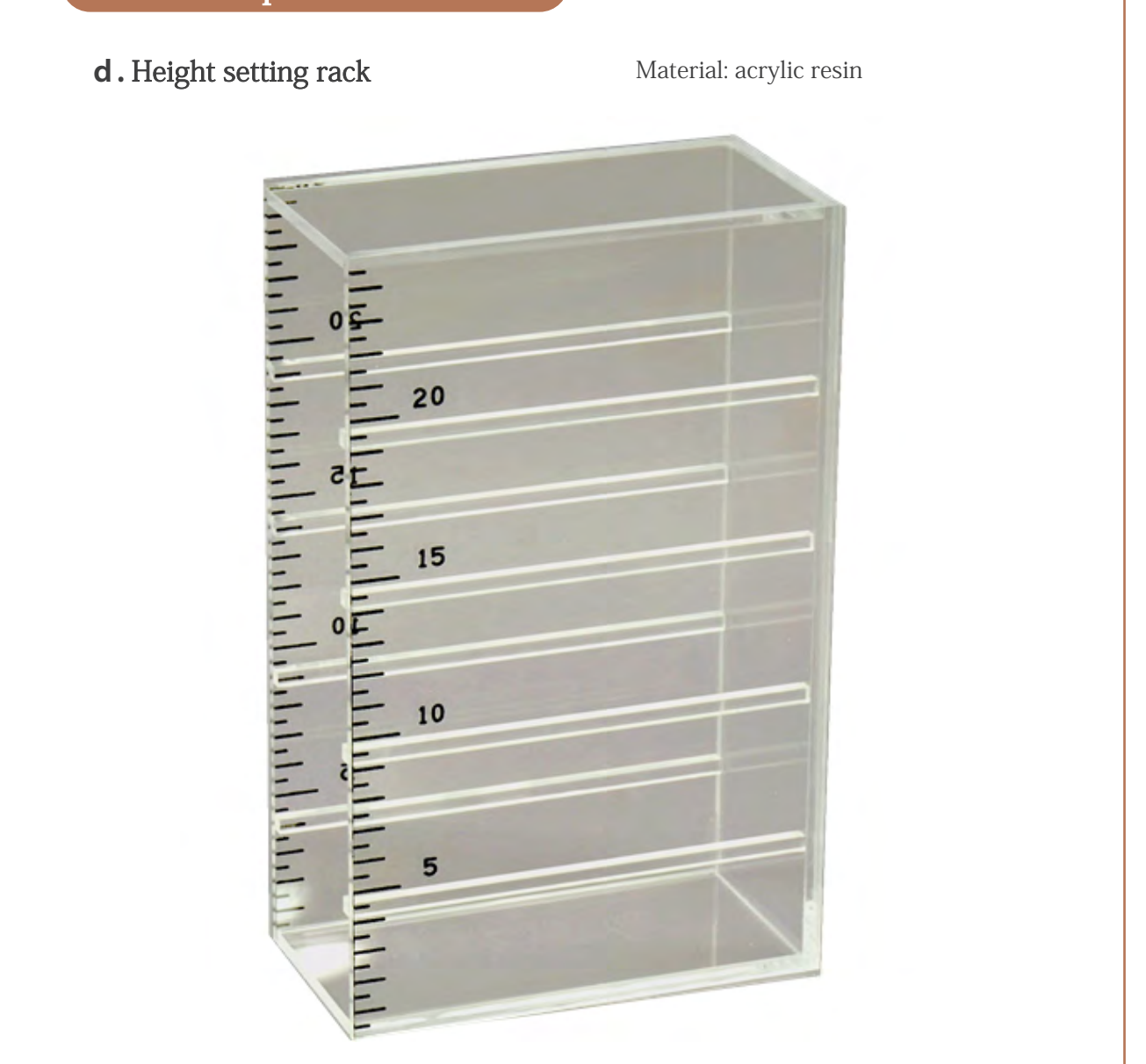

Test units can be set in the aluminum supporting box at 50, 100, 150, 200 (normally 100mm). Scales are shown so that the height from the floor can be shown.

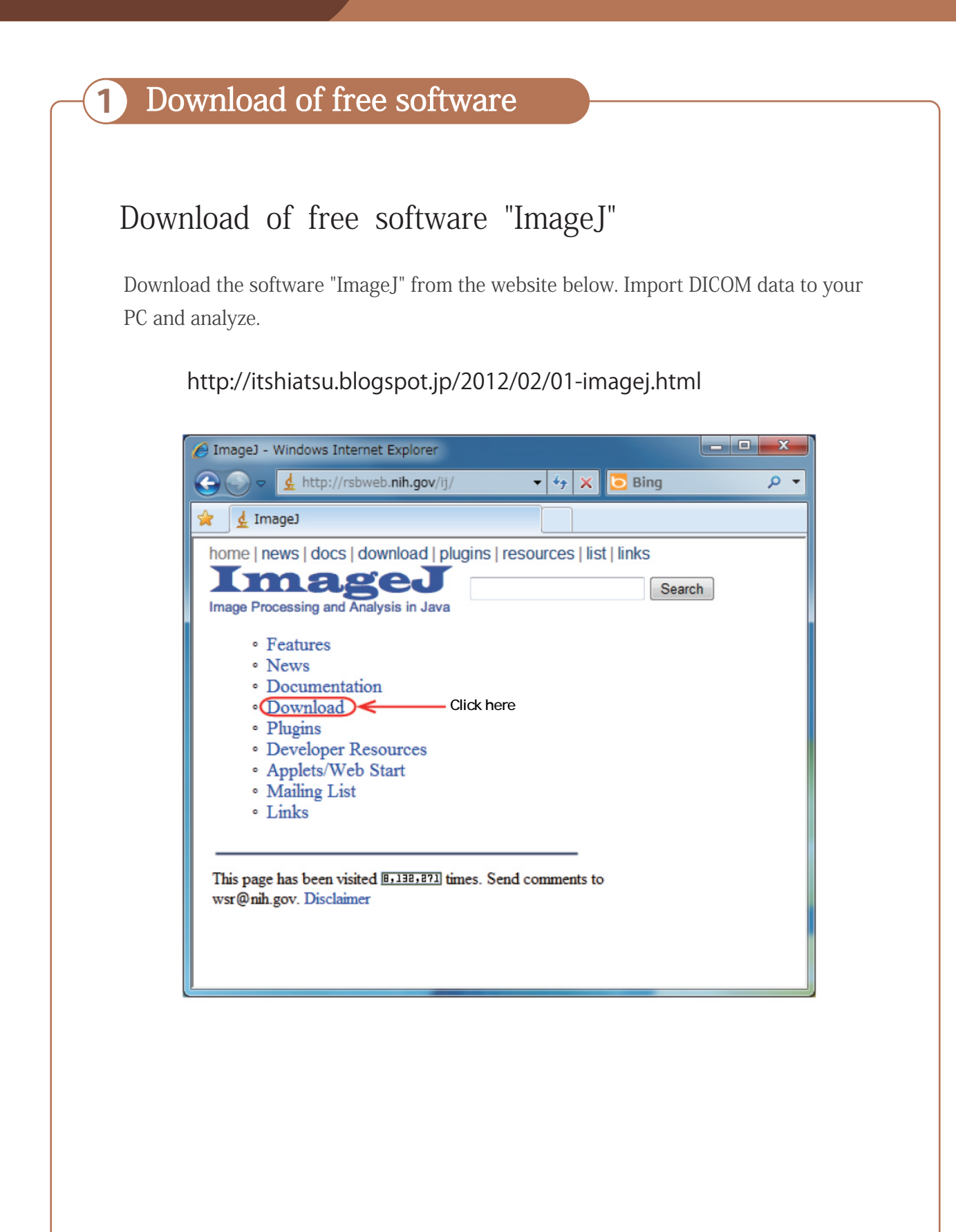

## 2 Slice thickness

Insert slice thickness unit to height setting rack and put is vertically long.

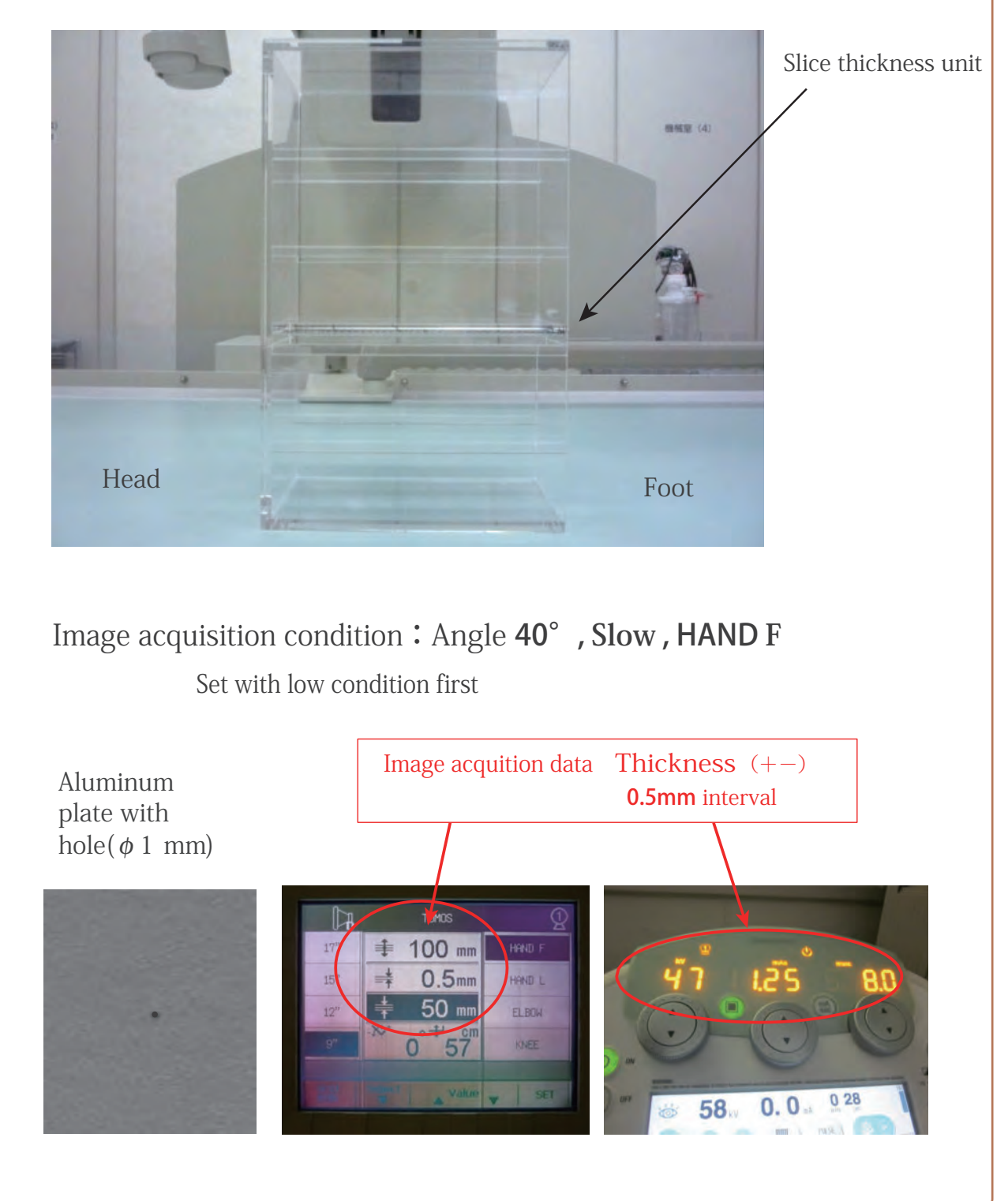

## 2 Slice thickness

The data used in this manual are images without image procession.

One example using free software

① Download image data [File]→[Open]

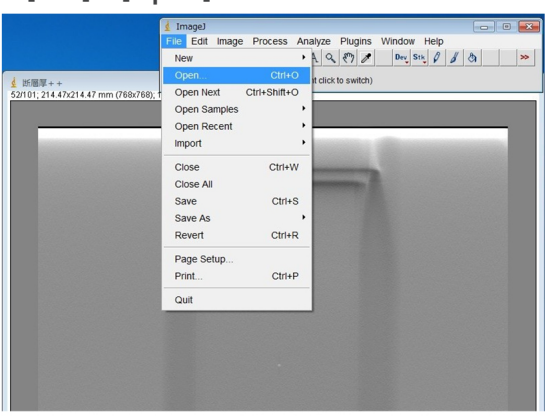

② Enlarge hole hole part. [Image]→[Zoom]→[in] (until 3200%)

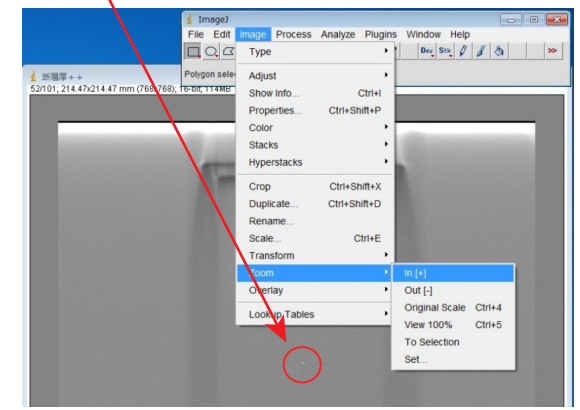

(4) Register all the reconstructed image

to ROI address.

③ Cover 1 Pixel (white part) [Analyze]→[Tools]→[ROI Manager]

🛓 Image J File Edit Image Process Analyze Plugins Ctrl+M Help >> Summarize -10)> 新用草+-(3201 Distribution Clear Results Set Measureme Set Scale. Calibrate... Histogram Ctrl+H Plot Profile Ctrl+K Save XY Coordinate Fractal Box Count... Analyze Line Graph Calibration Bar Color Histogram

[ROI Manager]→[Add] 
 Allocation

 File
 Edit
 Image
 Process
 Analyze
 Plugins
 Window
 He

 Image
 Image
 Image
 Image
 Image
 Image
 Image
 Image

 Image
 Image
 Image
 Image
 Image
 Image
 Image
 Image

 Image
 Image
 Image
 Image
 Image
 Image
 Image
 Image

 Image
 Image
 Image
 Image
 Image
 Image
 Image
 Image

 Image
 Image
 Image
 Image
 Image
 Image
 Image

 Image
 Image
 Image
 Image
 Image
 Image
 Image

 Image
 Image
 Image
 Image
 Image
 Image
 Image

 Image
 Image
 Image
 Image
 Image
 Image
 Image

 Image
 Image
 Image
 Image
 Image
 Image
 Image

 Image
 Image
 Image
 Image
 Image
 Image
 Image

 Image
 Image
 Image
 Image
 Image
 Image
 Image

 Image
 Image
 Image
 Image
 Image
 Image
 Ima (3200%) 214.47 mm (768x768); 16-bit; 46MB **d** ROI Manager 0022-0394-0393 - 🗆 🗵 Add [t] Update Delete Rename Measure Deselect Properties.. Flatten [F] More » Show All 🗖 Edit Mode •

#### Slice thickness 2

 $\textcircled{\textbf{5}}$  Register all the reconstructed image to ROI address.

#### [Add]→[More]→[Multi Measure]→[ok]

#### <sup>(6)</sup> Save the result [File]→[Save As]→File name [Slice thickness(filter number)]

| 🛓 ROI Manager  |                   |                     |                  | d I | lesults   |        |        |       |    |             |
|----------------|-------------------|---------------------|------------------|-----|-----------|--------|--------|-------|----|-------------|
| 0022-0394-0393 | Add [t]           | 👲 Multi Measure     | ×                | FI  | e Edit    | Font R | esults |       |    |             |
|                | Update            |                     |                  | s   | ave As    | Ctrl+S | Min1   | Max1  | -  |             |
|                | Delete            |                     | 200 T            | R   | ename     |        | 33904  | 33904 |    |             |
|                | Rename            | Measure All 81 9    | lices            |     | unlicato  |        | 33856  | 33856 |    | er 💷        |
|                | Magaura           |                     |                  | _   | upricate. | -      | 33856  | 33856 |    | 93 Add [t]  |
|                | Decolori          | IV One Row Fer Si   | Le               | 4   | 0.078     | 33824  | 33824  | 33824 |    | Update      |
|                | Deselect          |                     |                  | 5   | 0.078     | 33904  | 33904  | 33904 |    | Delete      |
|                | Properties        | Enabling both opt   | ions will result | 6   | 0.078     | 34064  | 34064  | 34064 |    | Rename      |
|                | Open              | in a table with 4 c | olumns.          | 7   | 0.078     | 34336  | 34336  | 34336 |    | Nessure     |
|                | Save              |                     |                  | 8   | D.078     | 34736  | 34736  | 34736 |    | Decelect    |
| Fi             | Fill              |                     |                  | 9   | 0.078     | 35280  | 35280  | 352BO |    | Deselect    |
|                | Draw              |                     | K Cancel         | 10  | 0.078     | 35968  | 35968  | 35968 |    | Properties. |
| -              | AND               |                     |                  | 11  | 0.078     | 36784  | 36784  | 367B4 |    | Flatten [F] |
|                | OR (Combine)      |                     |                  | 12  | D.078     | 37744  | 37744  | 37744 |    | More »      |
|                | XOR               |                     |                  | 13  | 0.078     | 38784  | 38784  | 38784 |    | Show All    |
|                | Split             |                     |                  | 14  | 0.078     | 39856  | 39856  | 39856 |    | Edit Mode   |
|                | Add Particles     |                     |                  | 15  | 0.078     | 40976  | 40976  | 40976 |    |             |
|                | Multi Neasure     |                     |                  | 16  | 0.078     | 42160  | 42160  | 42160 |    |             |
|                | Multi Plot        |                     |                  | 17  | 0.078     | 43328  | 43328  | 43328 |    |             |
|                | Sort              |                     |                  | 18  | 0.078     | 44368  | 44368  | 44368 |    |             |
|                | Specify           |                     |                  | 19  | 0.078     | 45232  | 45232  | 45232 |    |             |
|                | Remove Slice Info |                     |                  | 20  | 0.078     | 45856  | 45855  | 45856 |    |             |
|                | Help              |                     |                  | 21  | 0.078     | 46272  | 46272  | 46272 | -1 |             |
|                | Ontions           |                     |                  | Î   | 0.070     |        |        |       | Þ  |             |

Т

⑦ Calculate slice thickness

- 1 measurement=0.5mm
- (max+min)/2=central point

|    | A  | В     | C     | D     | E     | F | G     | Н        | I         | J               |    | k   | 5  |     | L   | M   |
|----|----|-------|-------|-------|-------|---|-------|----------|-----------|-----------------|----|-----|----|-----|-----|-----|
| 1  |    | Area1 | Mean1 | Min1  | Max1  |   | max   | min      | max+min/3 | 2               |    |     |    |     |     |     |
| 2  | 1  | 0.078 | 34656 | 94656 | 34656 |   | 46704 | 33824    | 40264     |                 |    |     |    |     |     |     |
| 3  | 2  | 0.078 | 34640 | 94640 | 34640 |   |       |          |           |                 |    |     |    |     |     |     |
| 4  | 3  | 0.078 | 34608 | 34608 | 34608 |   |       |          |           |                 |    |     |    |     |     |     |
| 5  |    |       |       |       |       |   |       |          |           |                 |    |     |    |     |     |     |
| 6  | 41 | 0.078 | 35280 | 35280 | 35280 |   |       |          |           |                 |    |     |    |     |     |     |
| 7  | 42 | 0.078 | 35968 | 35968 | 35968 |   |       |          |           |                 |    |     |    |     |     |     |
| 8  | 43 | 0.078 | 36784 | 36784 | 36784 |   |       |          |           |                 |    |     |    |     |     |     |
| 9  | 44 | 0.078 | 37744 | 37744 | 37744 |   | 1     |          |           |                 |    |     |    |     |     |     |
| 10 | 45 | 0.078 | 38784 | 38784 | 38784 |   | 47000 |          |           |                 |    |     |    |     |     |     |
| 11 | 46 | 0.078 | 39856 | 39856 | 39856 |   |       |          |           | $\Lambda$       |    |     |    |     |     |     |
| 12 | 47 | 0.078 | 40976 | 40976 | 40976 |   | 45000 |          |           | $ \rightarrow $ |    |     |    | -   |     |     |
| 13 | 48 | 0.078 | 42160 | 42160 | 42160 |   | 12200 |          |           |                 |    |     |    |     |     |     |
| 14 | 49 | 0.078 | 43328 | 49328 | 43328 |   | 43000 |          |           |                 |    |     |    |     |     |     |
| 15 | 50 | 0.078 | 44368 | 44368 | 4436B |   | 41000 |          |           | 1               |    |     |    |     |     |     |
| 16 | 51 | 0.078 | 45232 | 45232 | 45232 |   |       |          | /         | 1               |    |     |    |     | 27  | 1   |
| 17 | 52 | 0.078 | 45856 | 45856 | 45856 |   | 39000 |          |           |                 |    |     |    |     | 787 | JT. |
| 18 | 53 | 0.078 | 46272 | 46272 | 46272 |   |       |          |           |                 | 1  |     |    |     |     |     |
| 19 | 54 | 0.078 | 46624 | 46624 | 46624 |   | 37000 |          |           |                 | 1  |     |    |     |     |     |
| 20 | 55 | 0.078 | 46704 | 46704 | 46704 |   | 35000 |          |           |                 | 1  | ~   | -  | ~   |     |     |
| 21 | 56 | 0.078 | 46448 | 46448 | 46448 |   | _     | -        | $\sim$    |                 |    |     |    |     |     |     |
| 22 | 57 | 0.078 | 45952 | 45952 | 45952 |   | 33000 | 1. 1     | 1 1       | 0 3             |    | - 1 | -  |     |     |     |
| 23 | 58 | 0.078 | 45280 | 45280 | 45280 |   | 1     | 11 21    | 31 41     | 51 61           | 71 | 81  | 91 | 101 |     |     |
| 24 | 59 | 0.078 | 44480 | 44480 | 44480 |   | _     |          |           |                 |    |     |    |     |     |     |
| 25 | 60 | 0.078 | 43584 | 43584 | 43584 |   |       |          |           |                 |    |     |    |     |     |     |
| 26 | 61 | 0.078 | 42576 | 42576 | 42576 |   |       |          |           |                 |    |     |    |     |     |     |
| 27 | 62 | 0.078 | 41552 | 41552 | 41552 |   | 175月  |          |           |                 |    |     |    |     |     |     |
| 28 | 63 | 0.078 | 40496 | 40496 | 40496 |   |       |          |           |                 |    |     |    |     |     |     |
| 29 | 64 | 0.078 | 39488 | 39488 | 39488 |   | 断層厚=1 | 7列×0.5mm | n=B.5mm   |                 |    |     |    |     |     |     |
| 30 | 65 | 0.078 | 38560 | 38560 | 38560 |   |       |          |           |                 |    |     |    |     |     |     |

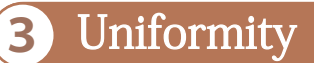

Insert slice thickness unit to height setting rack and put is vertically long.

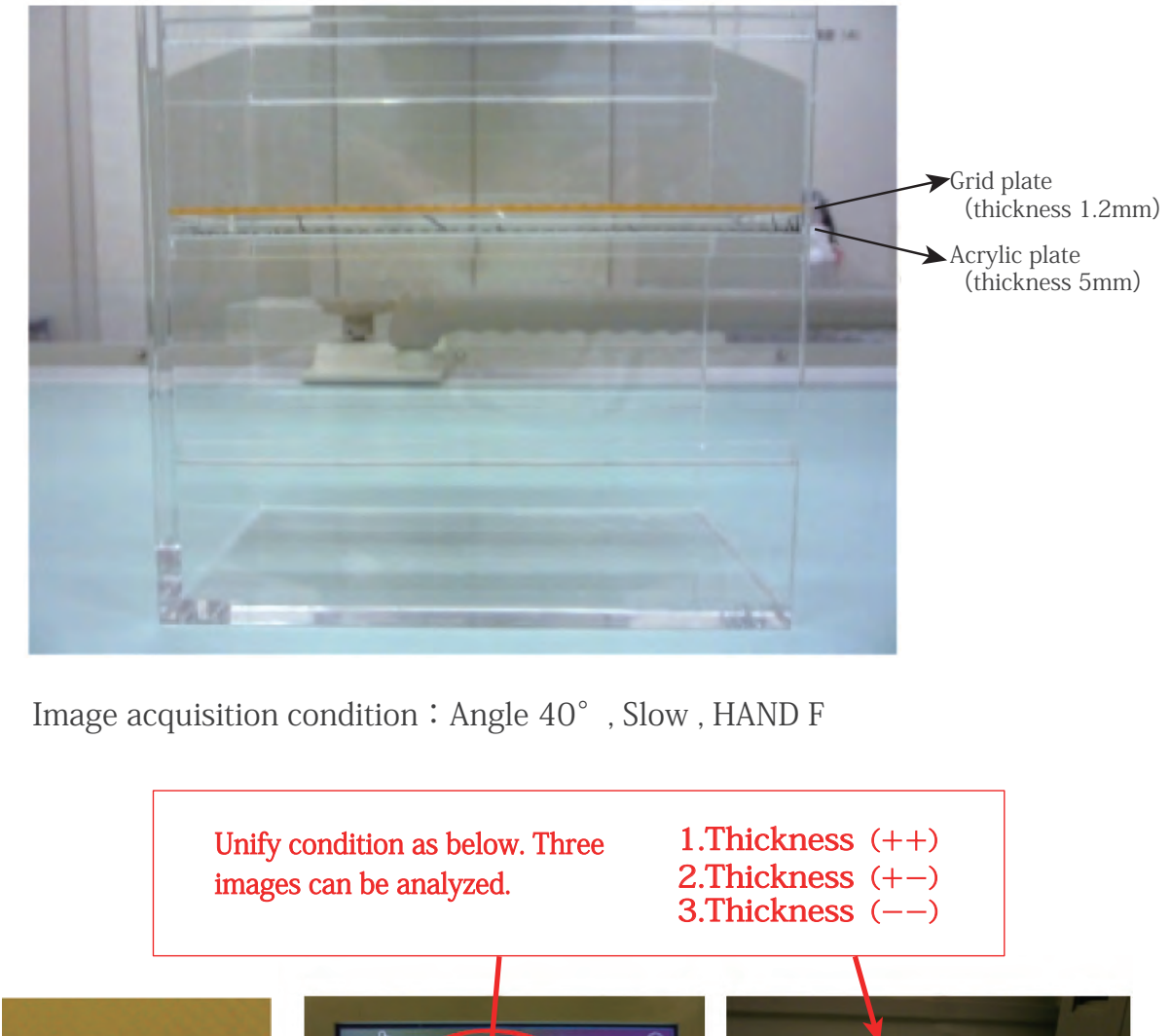

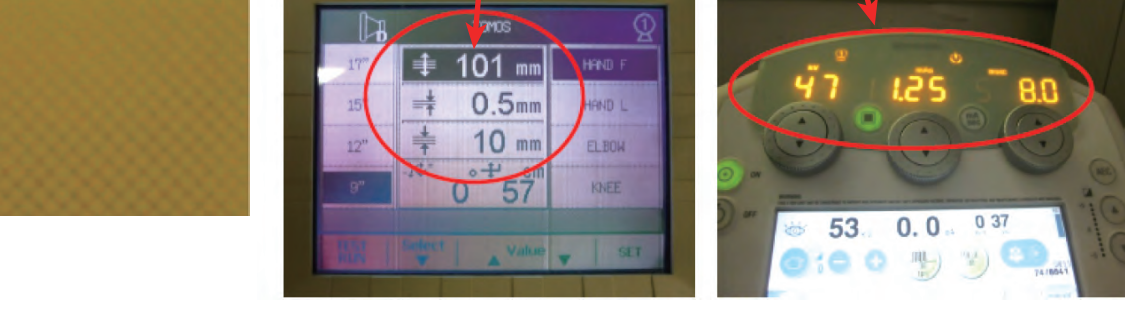

This image is a sample

## 3 Uniformity

The data used in this manual are images without image procession.

One example using free software

① Open image data [File]→[Open]

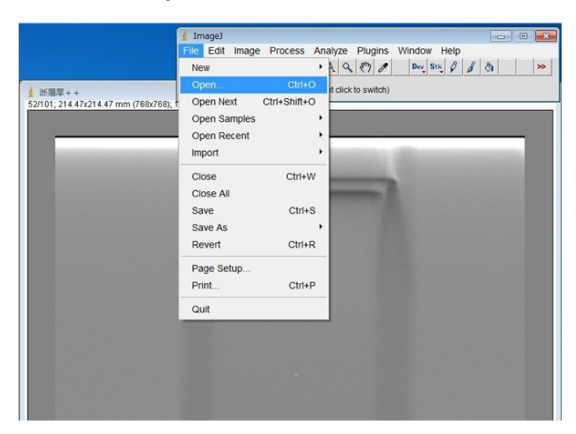

② Among 21 image reconstruction data, choose one data visually in focus

[Edit]→[Selection]→[Specify]→In

put value on right bottom.

Width、 Height shall be set at 50 ! X、 Y can be set at the center of coordinate point.

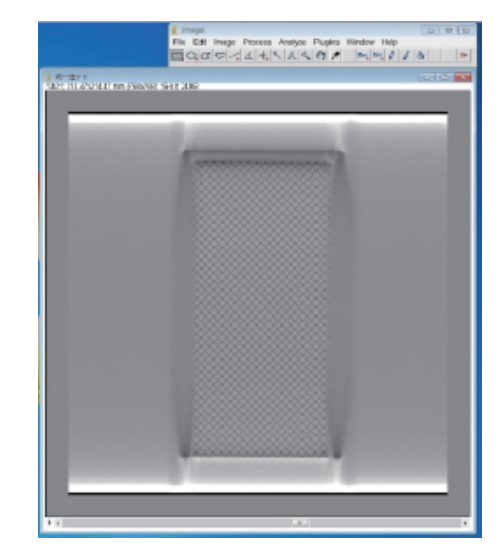

Set same ROI at the center and four corners.

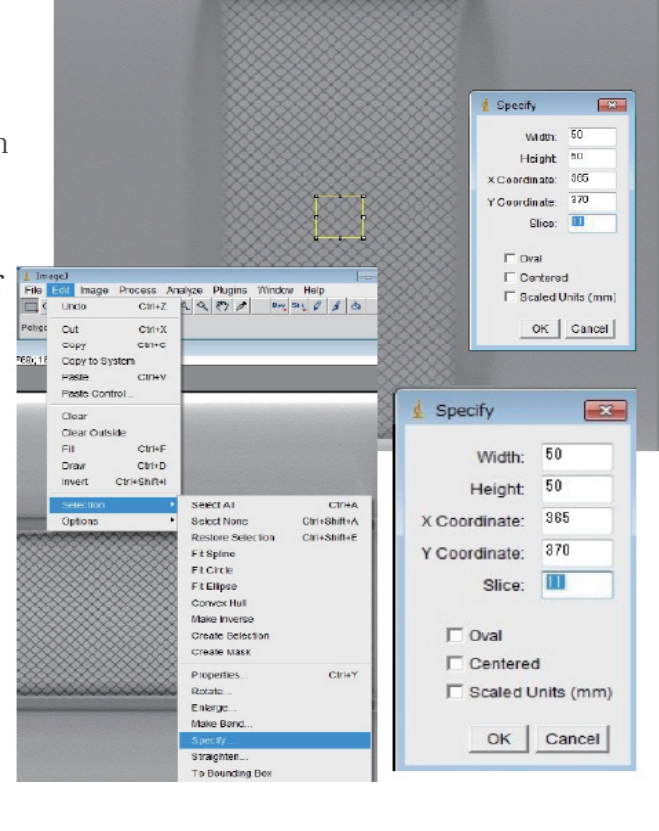

One example using free software

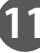

## 3 Uniformity

(3) Measure center as well as four corners. Take ROI slightly inside the grid plate

 $[Edit] \rightarrow [Selection] \rightarrow [Specify] -$ 

Input data in the image Width、Height shall be set at 50! X、Y can be adjusted.

 $[Analyze] \rightarrow [Tools] \rightarrow [ROIManager] \\ \rightarrow [Add] \rightarrow [More] \rightarrow [MultiMeasure] \\ \rightarrow [ok] \rightarrow [Save As] \rightarrow File \\ name [Uniformity(filter name)]$ 

| A CONTRACTOR OF A CONTRACTOR OF A CONTRACTOR O | and the second second s |
|----------------------------------------------------------------------------------------------------|----------------------------------------------------------------------------------------------------|
| Specify                                                                                                    | 1 Specify                                                                                                    |
| Width: 50                                                                                                    | Width: 50                                                                                                    |
| Height 50                                                                                                    | Height 50                                                                                                    |
| X Coordinate: 300                                                                                                    | X Coordinate: 480                                                                                                    |
| Y Coordinate: 160                                                                                                    | Y Coordinate: 160                                                                                                    |
| Slice:                                                                                                    | Slice:                                                                                                    |
| T Oval                                                                                                    | T Oval                                                                                                    |
| Centered                                                                                                    | Centered                                                                                                    |
| C Scaled Units (mm)                                                                                                    | C Scaled Units (mm)                                                                                                    |
| OK Cancel                                                                                                    | OK Cancel                                                                                                    |
| Concession in the local division in the local division in the loca |                                                                                                    |
| Specify                                                                                                    | Specify                                                                                                    |
|                                                                                                    |                                                                                                    |
| Width: 50                                                                                                    | Width: 50                                                                                                    |
| Height 50                                                                                                    | Height 50                                                                                                    |
| X Coordinate: 300                                                                                                    | X Coordinate: 430                                                                                                    |
| Y Coordinate: 580                                                                                                    | Y Coordinate: 580                                                                                                    |
| Slice:                                                                                                    | Slice: 10                                                                                                    |
| T Oval                                                                                                    | IT Oval                                                                                                    |
| Centered                                                                                                    | Centered                                                                                                    |
| C Scaled Units (mm)                                                                                                    | Scaled Units (mm)                                                                                                    |
| OK Cancel                                                                                                    | OK Cancel                                                                                                    |
|                                                                                                    |                                                                                                    |

One example using free software

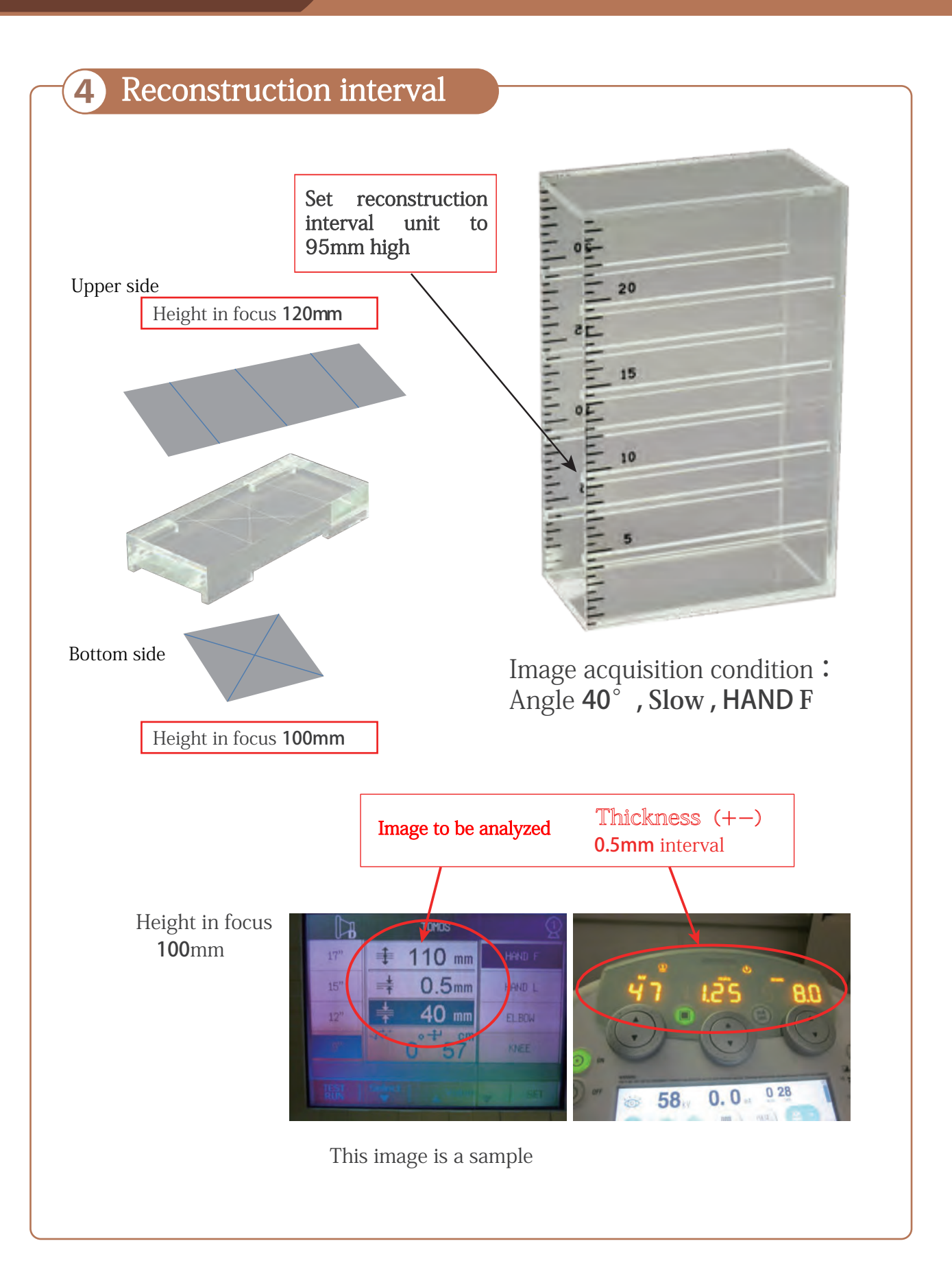

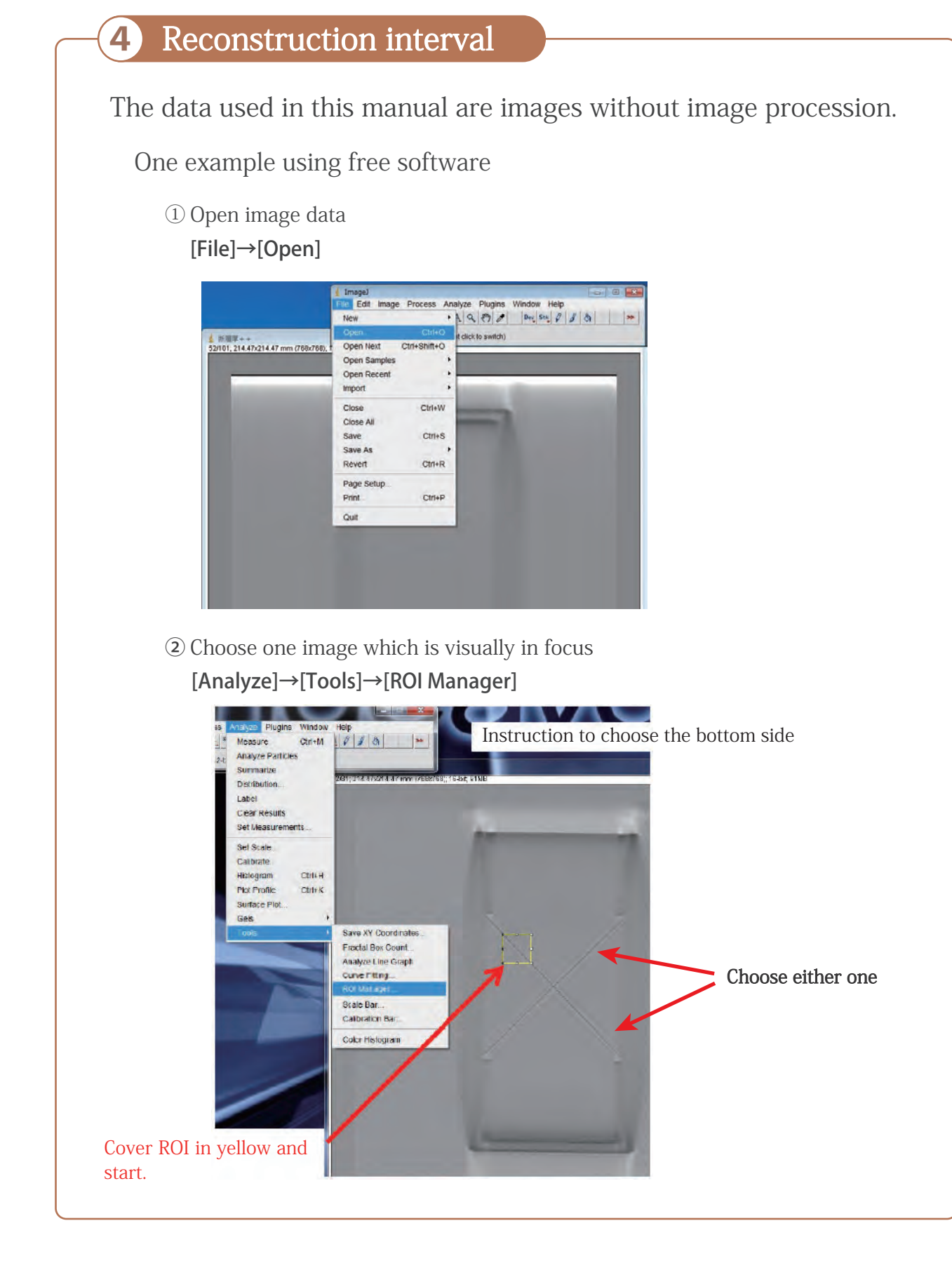

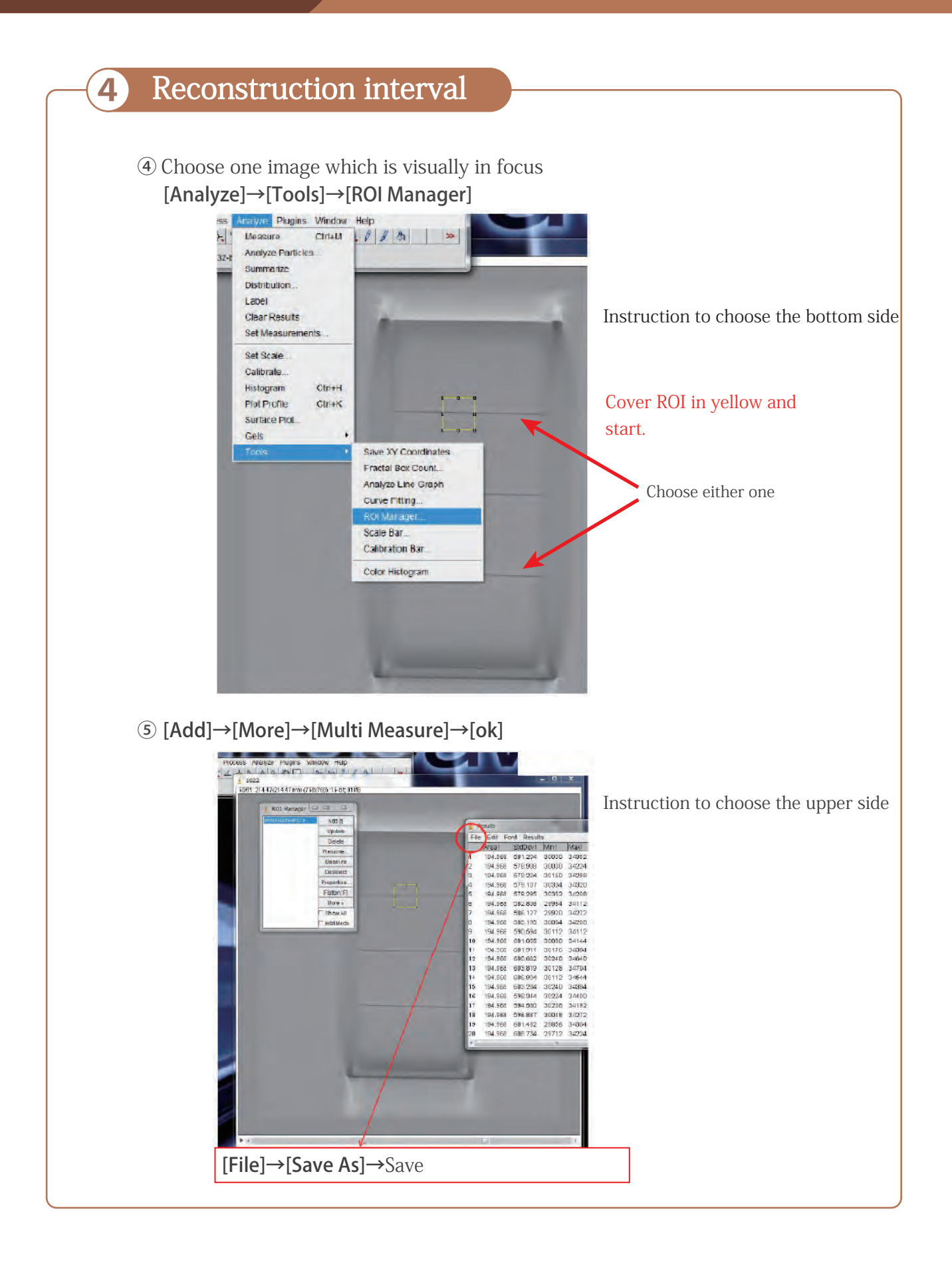

(

| oottom s  | ide       |               | Result                          | e               | D upp  | er side | 2      |          |
|-----------|-----------|---------------|---------------------------------|-----------------|--------|---------|--------|----------|
| ight from | the floo  | r <u>100m</u> | m (Theoretically visual in fo   | cus)            |        |         | height | from the |
| 10-22     | 14.4      | 5-210-51      | 17 赵从                           | 3               | 29360  | 34656   | 5296   | 1105     |
| 17 - 1    |           |               |                                 | a               |        | 48      | 4768   | 111      |
| Cte       | The surfa | ace with      | maximum Max-min value are de    | efined as "in f | ocus". | 56      | 4800   | 111.5    |
| GIO       | Then che  | ck the d      | ifference between the actual he | ight and calc   | ulated | 24      | 4816   | 112      |
| El Bookt  | height.   |               |                                 |                 |        | 08      | 4640   | 1125     |
| - Doons   | 0         |               |                                 |                 |        | 80      | 4560   | 113      |
| A         | B         |               | D<br>sight from the floor       | 2               | 30048  | 34592   | 4544   | 1135     |
| 0 20510   | Maxi Mai  | 414.0         |                                 | D               | 30176  | 34624   | 4448   | 114      |
| 3 30512   | 34024     | 4056          | 805                             | 1               | 10032  | 34560   | 4528   | 1145     |
| 4 30352   | 34864     | 4512          | 91                              | 2               | 23568  | 34448   | 4880   | 115      |
| 5 30256   | 34768     | 4512          | 91.5                            | Э               | 28008  | 34512   | 5904   | 115.5    |
| 6 30288   | 34688     | 4400          | 92                              | 4               | 2732   | 34432   | 7104   | 116      |
| 7 30352   | 34736     | 4384          | 92.5                            | 5               | 26128  | 34304   | 8176   | 1165     |
| 8 30448   | 34688     | 4240          | 93                              | 3               | 24976  | 04144   | 9168   | 117      |
| 9 30544   | 34736     | 4192          | 93.5                            | 7               | 24048  | 31288   | 10240  | 1175     |
| 10 30560  | 34688     | 4128          | 94                              | Э               | 22912  | 34400   | 11488  | 118      |
| 11 29920  | 34560     | 4640          | 94.5                            | 3               | 21888  | 34640   | 12752  | 1185     |
| 12 29200  | 34528     | 5328          | 95                              | 0               | 21024  | 34784   | 13760  | 119      |
| 13 28416  | 34448     | 6032          | 95.5                            | -               | 20272  | 34784   | 14512  | 1195     |
| 14 27552  | 34560     | 7008          | 96                              | 7               | 10550  | 94769   | 15018  | 120      |
| 15 26368  | 34800     | 8432          | 96.5                            | 2               | 10002  | 04/00   | AFERA  | ADDEN    |
| 16 25120  | 34864     | 9744          | 97                              | 2               | 19232  | 34010   | 10004  | 1200     |
| 17 24048  | 34928     | 0880          | 975                             | 19              | 19520  | 34928   | 10408  | 121      |
| 18 23264  | 35264     | 2000          | 30                              | 2               | 19/44  | 35120   | 153/0  | 1215     |
| 19 22320  | 35536     | 3210          | 00                              | 8               | 20224  | 35248   | 15024  | 122      |
| 20 21472  | 30778     | 4304          | 00 F                            | 7               | 21568  | 35136   | 13568  | 122.5    |
| 40 200724 | 95920     | 1 E4 OG       | 100                             | Э               | 23024  | 34752   | 11728  | 123      |
| 22 20/84  | 35920     | 14900         | 1005                            | Э               | 23984  | 34624   | 10640  | 123.5    |
| 24 21104  | 35728     | 14624         | 101                             | 5               | 25200  | 34704   | 9504   | 124      |
| 25 21248  | 35568     | 14920         | 1015                            | 1               | 26256  | 34656   | 8400   | 1245     |
| 26 21840  | 35344     | 13504         | 102                             | 2               | 27200  | 34528   | 7328   | 125      |
|           |           |               | 3                               |                 |        |         |        |          |

## Reference

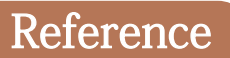

 MEDICAL NOW No.71 Special appendix (2012)
 P12-P13

 MEDICAL NOW No.73 (2013)
 P48-P49

 MEDICAL NOW No.75 (2014)
 P40-P41

 MEDICAL NOW No.77 (2015)
 P50-P51

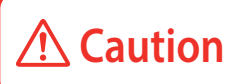

Don't mark on the phantom with pen or leave printed materials contacted on its surface. Ink marks on the phantom will be irremovable.

• If you have any questions, please contact the dealer you purchased the product or Kyoto Kagaku Co., Ltd. below.

Main Office and Factory (World Wide)

KYOTO KAGAKU co., ltd

#### WEB•www.kyotogagaku.com E-MAIL•rw-kyoto@kyotokagaku.co.jp

15 kitanekoya-cho Fushimi-ku Kyoto 612-8388, Japan TEL: +81-75-605-2510 FAX: + 81-75-605-2519 North and South American regions:

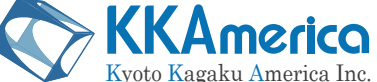

WEB•www.kkamerica-inc.com

#### E-MAIL•info@kkamrica-inc.com

3109 Lomita Boulevard, Torrance, CA 90505-5108, USA TEL: +1-310-325-8860 (Toll-free in North America: 877-648-8195) FAX:+1-310-325-8867